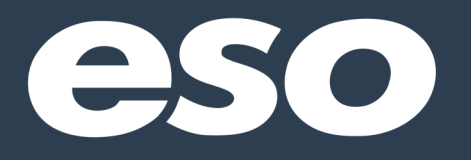

# ESO FIRE™ USER REFERENCE GUIDE

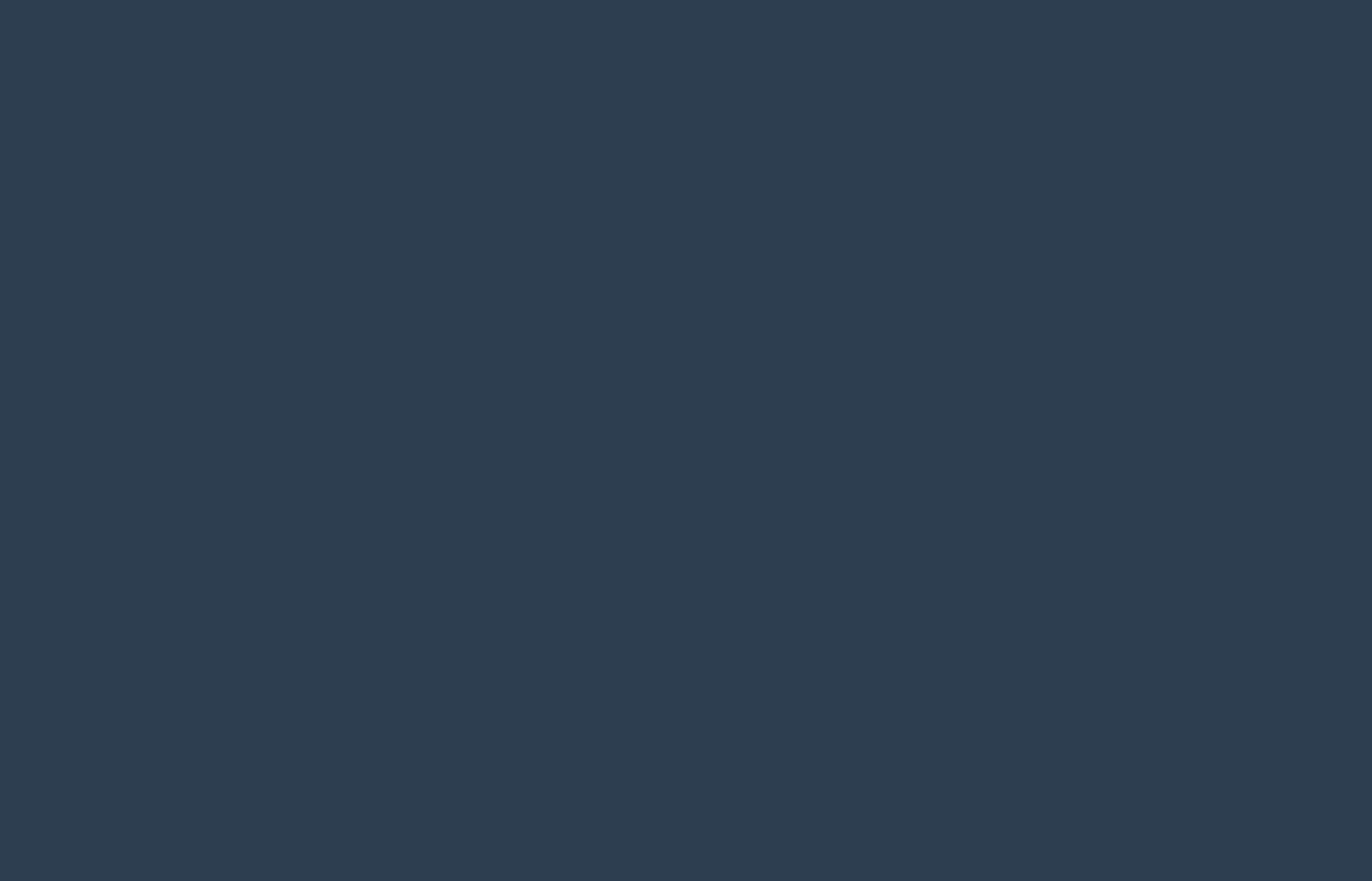

Published September 2017

# ESO FIRE™

# WELCOME!

THANK YOU FOR CHOOSING ESO FOR YOUR FIRE REPORTING NEEDS!

In this guide, you'll receive an overview of the web-based ESO FIRE application. New ESO FIRE Users are encouraged to review this guide first in order to learn the basics of operating the system.

Should you have any questions, please do not hesitate to contact ESO Support at **866-766-9471 option 3** or **support@esosolutions.com**.

# **ESO Suite - General System Information**

The ESO Suite is a web-based system that provides ePCR, FIRE, Personnel Management, Quality Management, Reporting and Administrative functions (depending on which combination of these your agency has chosen to use). This guide will provide Users of the ePCR system with information on how to operate within the bounds of ESO FIRE.

To log in, go to <u>https://www.esosuite.net/EsoSuite</u>, enter your Username, Password, and Agency ID, then click "Let's Go"!

- Username and Agency ID are NOT case sensitive.
- Password IS case sensitive!

Be sure to keep your login information in a safe place. If you forget your password on either the Web or Mobile application, please use the *Forgot your password*? Link on https://www.esosuite.net/EsoSuite to send yourself a password reset email.

| _ |                       |
|---|-----------------------|
|   |                       |
|   | (=S(0))               |
|   | Healthcare Connected  |
|   |                       |
|   | username              |
|   | password              |
|   | agency                |
|   | Let's Go!             |
|   | Forgot your password? |
|   |                       |
|   |                       |

### ESOSuite.net

The ESO Navigation Page is the portal to all of your service's ESO applications. It also houses QM messages, support information, and the messaging component of the system. The navigation panel on the far-left side of the page allows you to access all ESO applications such as ePCR (also known as EHR), Fire, Personnel Management, Reports, Quality Management (QM), and Administrative Console. Your view of the navigation panel will be determined by your assigned the Security Role as well as what your service has purchased.

| Messa       | ges           |                                                                                             | No New A    | lerts | Patient Outcomes  |
|-------------|---------------|---------------------------------------------------------------------------------------------|-------------|-------|-------------------|
|             | ом            | MESSAGE                                                                                     | DATE 🛊      |       |                   |
| RACKER 🔤    | Reminder      | CPR expires in 7 days                                                                       | Sep 14 2017 | ^     | 8                 |
| RE 🦷        | MACZURA, RYAN | Thank you to all of the crews responding to<br>Harvey and Irma. Stay safe and see you soon. | Sep 13 2017 |       | NFW               |
|             | Reminder      | Ladders expires in 14 days                                                                  | Sep 1 2017  |       | PATIENT           |
| M           | Reminder      | Ladders expires in 14 days                                                                  | Jul 27 2017 |       | OUTCOMES          |
| M           | Reminder      | Ladders expires in 14 days                                                                  | Feb 21 2017 |       | Helpful Resources |
|             | Reminder      | Ropes and Knots expires in 3 days                                                           | Jan 29 2017 |       |                   |
|             | Reminder      | Ladders expires in 14 days                                                                  | Jan 25 2017 |       |                   |
|             | Reminder      | Ropes and Knots expires in 3 days                                                           | Jan 15 2017 |       |                   |
| DMIN        | Reminder      | Ladders expires in 14 days                                                                  | Jan 13 2017 |       |                   |
| ks 🛛        | Reminder      | Ropes and Knots expires in 3 days                                                           | Jan 13 2017 |       |                   |
| IR Incident | Reminder      | Ladders expires in 14 days                                                                  | Jan 4 2017  |       |                   |
| rsonnel     | Reminder      | Ropes and Knots expires in 3 days                                                           | Dec 25 2016 | ~     |                   |

#### **Messages**

This area can display three types of information that require your attention:

- 1. Quality Management (QM) messages
- 2. Agency Alerts: Messages for all Users who have access to your ESO environment
- 3. Impending credential expiration reminders from PM

# **Using the FIRE Module**

To go to the fire reporting system landing page, click on the FIRE link in the Navigation Panel.

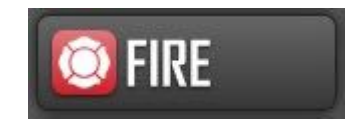

### **Incident List**

Personnel who are assigned the Fire User role have access to any incidents in Draft status on the Fire landing page and can create records. Personnel with either the Fire Supervisor or Fire Manager role have access to all Locked incidents in the system.

| <b>f</b>  | eso        | ۲ | FIRE - INCIDENTS |                                           |       |                                          |                      |   |   |   |
|-----------|------------|---|------------------|-------------------------------------------|-------|------------------------------------------|----------------------|---|---|---|
| sel<br>Re | cent Draft | ~ |                  |                                           |       |                                          |                      |   |   |   |
|           |            |   |                  | 09/14/2017 08:00:00<br>University Heights | DRAFT | 100 Main ST<br>(111) - Building fire     | E1, DIV6<br>D Shift  | i | 0 |   |
|           |            |   |                  | 09/14/2017 00:00:00<br>delete-me-josh     | DRAFT | 1 NE 1 ALY                               |                      | i | 0 | = |
|           |            |   |                  | 09/12/2017 08:00:00<br>170912-032812-ESO  | DRAFT | (143) - Grass fire                       | E1, DIV6<br>D Shift  | i | 0 |   |
|           |            |   |                  | 09/11/2017 00:00:00<br>170911-033147-ESO  | DRAFT |                                          |                      | i | 1 | = |
|           |            |   |                  | 09/08/2017 00:00:00<br>170908-045135-ESO  | DRAFT | 1111 Smith<br>(111) - Building fire      |                      | i | 1 | = |
|           |            |   |                  | 09/07/2017 00:00:00<br>170907-042429-ESO  | DRAFT |                                          | D Shift              | i | 0 | = |
|           |            |   |                  | 09/07/2017 00:00:00<br>170907-033328-ESO  | DRAFT | <br>(111) - Building fire                |                      | i | 0 | = |
|           |            |   |                  | 08/31/2017 00:00:00<br>170831-061554-ESO  | DRAFT |                                          |                      | i | 1 |   |
|           |            |   |                  | 08/29/2017 00:00:00<br>170829-060630-ESO  | DRAFT | (111) - Building fire                    | <b>E1</b><br>D Shift | i | 0 | = |
|           |            |   |                  | 08/29/2017 00:00:00<br>170829-043735-ESO  | DRAFT | (1111) - fire building                   | D Shift              | i | 1 | = |
|           |            |   |                  | 08/25/2017 00:00:00<br>170825-022853-ESO  | DRAFT |                                          |                      | i | 1 | = |
|           |            |   |                  | 08/24/2017 15:00:00<br>170824-041313-ESO  | DRAFT | (111) - Building fire                    | D Shift              | i | 1 | = |
|           |            |   |                  | 08/24/2017 02:00:00<br>170824-042628-ESO  | DRAFT | <br>(430) - Radioactive condition, other | E1<br>F Shift        | i | 1 | = |
|           |            |   |                  | 08/24/2017 00:00:00<br>170824-113304-ESO  | DRAFT | <br>(111) - Building fire                | E10<br>E Shift       | i | 0 | = |
|           |            |   |                  |                                           | 1     | Add Incident Import                      | EHR                  |   |   |   |

The Incident List contains a list of fire records entered into your system. Incidents are presorted by status, then by date and time. Draft incidents are listed above Locked incidents by default. The default view is all of your recent drafts.

### **Quick Select View**

If the incident you are looking for is not immediately available in the current view, you may change the view. To go beyond the default view (which is all Draft unlocked records for the last 90 days). In the upper left-hand side of the screen you will see an arrow next to "Selected View". Click the arrow to reveal the popover menu of available views for the types of records you would like to see. Make your selection and you'll see the records sorted by your choice.

| ••• 5      | ESO Fire - NFIRS X +                                  |                                                |               |                                  |                                                  |                                     |                        |                  |                |                     |     |           |
|------------|-------------------------------------------------------|------------------------------------------------|---------------|----------------------------------|--------------------------------------------------|-------------------------------------|------------------------|------------------|----------------|---------------------|-----|-----------|
| (          | ps://fire-dev.dev.eso.local/nfirs/#/search?template=1 | 17 🚺 Home - ESO Soluti 🐌 Salesforce.com: T     | ESO Solutions | 🔡 Expensity - Expen              | (132%) C Q Search<br>Basy Online MeetL. Y Atlass | sian Cloud 🔹 Training Tools   ESO 【 | 🚺 ) Master CCB - One 🖉 | ESO Fire - NFIRS | ESO Properties | K* ESO Support Dash | 🛱 🗐 | 0 ♥ ♣ ₦ ≡ |
| ÷.         | eso 🙋 fire incid                                      | ENTS                                           |               |                                  |                                                  |                                     |                        |                  |                |                     |     |           |
| Selected V | nt Draft 🗸                                            |                                                |               |                                  |                                                  |                                     |                        |                  |                |                     |     | Filters   |
| 1          | AST 30 DAYS                                           | 170718-142229-ESO                              | DRAFT         |                                  |                                                  | **                                  |                        | Ø                |                |                     |     |           |
| ,          | Recent Draft                                          | 07/18/2017 00:00:00<br>170718-105517-ESO       | DRAFT         | 100 Main ST<br>(100) - Fire, oth | er                                               | Alpha 1, Cl<br>D Shift              | H 50                   | Ø                |                |                     |     |           |
| F .        | Recent Draft & Locked                                 | 07/18/2017 00:00:00<br>170718-094959-ESO       | DRAFT         | <br>(143) - Grass fir            | re                                               | Aid 75<br>D Shift                   |                        | Ø                |                |                     |     |           |
| ,          | All Draft                                             | 07/17/2017 00:00:00<br>josh-printing-juveniles | DRAFT         | <br>(143) - Grass fir            | re                                               |                                     |                        | Ø                |                |                     |     |           |
| 1          | All Records                                           | 07/17/2017 00:00:00<br>170717-160659-ESO       | DRAFT         | <br>(100) - Fire, oth            | ier                                              |                                     |                        | Ø                |                |                     |     |           |
|            |                                                       | 07/17/2017 00:00:00<br>170717-160423-ESO       | DRAFT         | <br>(143) - Grass fir            | re                                               |                                     |                        | Ø                |                |                     |     |           |
|            |                                                       | 07/17/2017 00:00:00<br>170717-152751-ESO       | DRAFT         | <br>(100) - Fire, oth            | er                                               | ad - fire on                        | nly                    | Ø                |                |                     |     |           |
|            |                                                       | 07/17/2017 00:00:00<br>170717-144155-ESO       | DRAFT         | <br>(143) - Grass fir            | re                                               |                                     |                        | Ø                |                |                     |     |           |
|            |                                                       | 07/14/2017 00:00:00<br>170714-143233-ESO       | DRAFT         | <br>(100) - Fire, oth            | ier                                              |                                     |                        | Ø                |                |                     |     |           |
|            |                                                       | 07/13/2017 00:00:00<br>170713-161113-ESO       | DRAFT         | <br>(143) - Grass fir            | re                                               | ad - fire on                        | nly                    | Ø                |                |                     |     |           |
|            |                                                       | 07/13/2017 00:00:00<br>170713-161111-ESO       | DRAFT         | <br>(143) - Grass fir            | re                                               |                                     |                        | Ø                |                |                     |     |           |
|            |                                                       | 07/13/2017 00:00:00<br>170713-135007-ESO       | DRAFT         |                                  |                                                  |                                     |                        | Ø                |                |                     |     |           |
|            |                                                       | 07/13/2017 00:00:00<br>170713-125200-ESO       | DRAFT         | <br>(100) - Fire, oth            | er                                               |                                     |                        | Ø                |                |                     |     |           |
|            |                                                       |                                                |               | Add Reco                         | ord                                              | Import CAD                          |                        |                  |                |                     |     |           |

### Filters - Searching for an Existing Record

To find incidents that are in your system, click on the "Filters" button at the top of the Fire Report list. This will allow you to narrow down the incidents you are looking for. They can be used in combination to narrow down even further. You can search on the following elements:

- Date
- Incident number
- NFIRS number
- Street
- Incident type
- Incident status
- Unit
- Shift
- District

| CSD Fire - NFIRS X Pethocard - ADMIN - Zepfin X +                                                                                                    |                                           |               |            |                                   |                       |         |
|----------------------------------------------------------------------------------------------------|-------------------------------------------|---------------|------------|-----------------------------------|-----------------------|---------|
| ()     ()     ()     ()     ()     ()     ()     ()     ()     ()     ()     ()     ()     ()     ()     ()     ()     ()     ()     ()     ()     ()     ()     ()     ()     ()     ()     ()     ()     ()     ()     ()     ()     ()     ()     ()     ()     ()     ()     ()     ()     ()     ()     ()     ()     ()     ()     ()     ()     ()     ()     ()     ()     ()     ()     ()     ()     ()     ()     ()     ()     ()     ()     ()     ()     ()     ()     ()     ()     ()     ()     ()     ()     ()     ()     ()     ()     ()     ()     ()     ()     ()     ()     ()     ()     ()     ()     ()     ()     ()     ()     ()     ()     ()     ()     ()     ()     ()     ()     ()     ()     ()     ()     ()     ()     ()     ()     ()     ()     ()     ()     ()     ()     ()     ()     ()     ()     ()     ()     ()     ()     ()     ()     ()     ()     ()     ()     ()     ()     ()     ()     ()     ()     ()     ()     ()     ()     ()     ()     ()     ()     ()     ()     ()     ()     ()     ()     ()     ()     ()     ()     ()     ()     ()     ()     ()     ()     ()     ()     ()     ()     ()     ()     ()     ()     ()     ()     ()     ()     ()     ()     ()     ()     ()     ()     ()     ()     ()     ()     ()     ()     ()     ()     ()     ()     ()     ()     ()     ()     ()     ()     ()     ()     ()     ()     ()     ()     ()     ()     ()     ()     ()     ()     ()     ()     ()     ()     ()     ()     ()     ()     ()     ()     ()     ()     ()     ()     ()     ()     ()     ()     ()     ()     ()     ()     ()     ()     ()     ()     ()     ()     ()     ()     ()     ()     ()     ()     ()     ()     ()     ()     ()     ()     ()     ()     ()     ()     ()     ()     ()     ()     ()     ()     ()     ()     ()     ()     ()     ()     ()     ()     ()     ()     ()     ()     ()     ()     ()     ()     ()     ()     ()     ()     ()     ()     ()     ()     ()     ()     ()     ()     ()     ()     ()     ()     ()     ()     ()     ()     ()     ()     () | Saiuti 🗮 Sainstance.com T 📼 FSO Saiutions | (133%) C      | Q. Search  | OneESO Fire - NFIRSESO Procerties | K FSO Support Dash.   | ☆☆♥★★ ≡ |
| 🔒 ESO 🔯 FIRE INCIDENTS                                                                                                    |                                           |               |            |                                   |                       | Ξ       |
| Belected View<br>Recent Draft 🖂                                                                                                    | Filters                                   |               |            | ок                                | Filter                | ок      |
|                                                                                                    | Date Range Interval                       | Start Date    | End Date   |                                   | Q Searc               | h       |
|                                                                                                    | Last 30 Days                              | or 06/18/2017 | 07/18/2017 | •                                 | Incident Number       |         |
|                                                                                                    |                                           |               |            |                                   | NFIRS Incident Number |         |
|                                                                                                    | Filter                                    | Status        |            |                                   | Street                |         |
|                                                                                                    | Incident Status                           | equals Draft  |            | Remove                            | Incident Type         |         |
|                                                                                                    | Add Filter                                |               |            |                                   | Incident Status       |         |
|                                                                                                    |                                           |               |            |                                   | Shift                 |         |
|                                                                                                    |                                           |               |            |                                   | District              |         |
|                                                                                                    |                                           |               |            |                                   |                       |         |
|                                                                                                    |                                           |               |            |                                   |                       |         |
|                                                                                                    |                                           |               |            |                                   |                       |         |
|                                                                                                    |                                           |               |            |                                   |                       |         |
|                                                                                                    |                                           |               |            |                                   |                       |         |
|                                                                                                    |                                           |               |            |                                   |                       |         |
|                                                                                                    |                                           |               |            |                                   |                       |         |
|                                                                                                    |                                           |               |            |                                   |                       |         |
|                                                                                                    |                                           |               |            |                                   | 1                     |         |

When you filter your data and get results in will look like the screen below. We also show what filters you have selected at the top so you can see what you have filtered. If you want to get rid of one of the filter items you can simply hit the 'X' next to the filtered item.

| eso 🔯 FIRE - INCIDENTS                    |                                            |                                      |                     |   |                         |         |
|-------------------------------------------|--------------------------------------------|--------------------------------------|---------------------|---|-------------------------|---------|
| Lustom ~ Incident Status: Draft, Locked × | Unit: E1 X                                 |                                      |                     |   |                         | Filters |
|                                           |                                            | 8 records found from 06/16/2017 - 0  | 9/14/2017           |   |                         |         |
|                                           | 09/14/2017 08:00:00<br>University Heights  | 100 Main ST<br>(111) - Building fire | E1, DIV6<br>D Shift | i | <b>⊗</b> <sup>0</sup> ≡ |         |
|                                           | 09/12/2017 08:00:00<br>170912-032812-ESO   | (143) - Grass fire                   | E1, DIV6<br>D Shift | i | <b>⊗</b> <sup>0</sup> ≡ |         |
|                                           | 08/29/2017 00:00:00<br>170829-060630-ESO   | (111) - Building fire                | E1<br>D Shift       | i | ⊗ ≡                     |         |
|                                           | 08/24/2017 02:00:00<br>170824-042628-E50   | (430) - Radioactive condition, other | E1<br>F Shift       | i | ⊗ ≡                     |         |
|                                           | 08/22/2017 00:00:00<br>170822-050846-ESO   | л                                    | Alpha 1, DIV2, E1   | i | <b>N</b> =              |         |
|                                           | 08/16/2017 00:00:00<br>170816-045300-ESO   | (143) - Grass fire                   | DIV2, E1            | i | ⊗ ≡                     |         |
|                                           | 08/14/2017 00:00:00<br>170814-033026-ESO   | <del>л</del>                         | E1                  | i | ⊗ ≡                     |         |
|                                           | 08/09/2017 12:00:00<br>Screenshots for Web | (111) - Building fire                | E1, DIV2<br>D Shift | i | <b>⊗</b> <sup>0</sup> ≡ |         |
|                                           |                                            | Showing 8 records                    |                     |   |                         |         |
|                                           |                                            |                                      |                     |   |                         |         |
|                                           |                                            |                                      |                     |   |                         |         |
|                                           |                                            |                                      |                     |   |                         |         |
|                                           |                                            |                                      |                     |   |                         |         |
|                                           |                                            |                                      |                     |   |                         |         |

Add Incident Import EHR

### Adding a New Record

There are four ways to add an incident to the FIRE system:

- 1. If the incident you want to add was also a medical call, use the ePCR Import function to create a fire record by importing the locked EHR into your system.
- 2. For non-EMS incidents, if your agency has an interface with your Computer Aided Dispatch system, click the "CAD" button and a blank fire report with data that has been mapped from your CAD system will be created for you.
- 3. If you have the auto CAD import configuration all of your CAD calls will come into the incident system. You can then select the incident you want to complete.
- 4. Select the "Add" Button to create a blank fire record.

| Add Incident | Import CAD | Import EHR |
|--------------|------------|------------|
|--------------|------------|------------|

### Importing from ePCR

Agencies using ESO FIRE will have an NFIRS module turned on in their ePCR Incident Details Screen.

| + eso       | UNNAMED PATIENT |        |                      |             |                             |       |         | ⊘ ≡        |
|-------------|-----------------|--------|----------------------|-------------|-----------------------------|-------|---------|------------|
| INCIDENT    | PATIENT         | VITALS | R.OWCHART            | ASSESSMENTS | NARRATIVE                   | FORMS | BILLING | SIGNATURES |
| RESPONSE    |                 |        |                      |             |                             |       |         |            |
| SCENE       |                 |        | Incident Type        |             |                             |       |         |            |
| PERSONNEL   |                 |        | Injury or Death      |             |                             |       |         |            |
| DISPOSITION |                 |        |                      |             | 1                           |       |         |            |
| DESTINATION |                 |        | Property Use         |             |                             | _     |         |            |
| TIMES       |                 |        |                      |             |                             |       |         |            |
| MILEAGE     |                 |        | Ald                  |             |                             |       |         |            |
| ADDITIONAL  |                 |        | Primary Action       |             |                             |       |         |            |
| NFIRS       |                 |        |                      |             | 3                           |       |         |            |
|             |                 |        | Additional Action    |             |                             |       |         |            |
|             |                 |        | Additional Action    |             |                             |       |         |            |
|             |                 |        |                      |             | 1                           |       |         |            |
|             |                 |        |                      |             | Counts Include Ald Received |       |         |            |
|             |                 |        | Suppression Apparate | is Count    | Suppression Personnel Count |       |         |            |
|             |                 |        |                      |             | 1                           |       |         |            |
|             |                 |        | EMS Apparatus Count  |             | EMS Personnel Count         |       |         |            |
|             |                 |        |                      |             |                             |       |         |            |
|             |                 |        | Other Apparatus Cou  | nt<br>III   | other Personnel Court       |       |         |            |
|             |                 |        |                      |             |                             |       |         |            |

Importing a completed ePCR with all of the NFIRS information populated will auto- populate all of the information you need to lock a basic fire report. Based on your local policies, additional information may be required in order to lock the record.

When creating a fire record from an ePCR, click on the ePCR import icon to bring up the list of current ePCRs in your system.

| 🕈 ESO 🔯 FIRE - INCIDENTS          |                                          |                                                                                                    |        | =       |
|-----------------------------------|------------------------------------------|----------------------------------------------------------------------------------------------------|--------|---------|
| SELECTED VIEW<br>Recent Draft 🗸 🗸 | EHR Import<br>Step 1 of 2                |                                                                                                    | Cancel | Filters |
| 09/1<br>Indd                      | Sorted by Date Desce                     | nding 🔳 All Units                                                                                                 |        | -       |
| 09/1<br>1705<br>09/1              | 12/31/9999<br>120417-0926-ESO            | Address 1 38875363, Address 2 38875363<br>Unavailable for import until all associated incidents are locked in EHR | Open   |         |
| 09/1<br>1705                      | 12/13/3333<br>121213-1546-ESO            | Address 1 3E1645E1, Address 2 3E1645E1<br>Unavailable for import until all associated incidents are locked in EHR | Open   |         |
| <b>09/1</b><br>1705               | <b>12/13/3333</b><br>121213-1525-ESO     | Address 1 90470D9C, Address 2 90470D9C<br>Unavailable for import until all associated incidents are locked in EHR | Open   |         |
| 09/1<br>1705<br>09/1              | 12/13/2019<br>121213-1606-ESO            | Address 1 4F5F4053, Address 2 4F5F4053<br>Unavailable for import until all associated incidents are locked in EHR | Open   |         |
| 09/1<br>1705                      | 12/13/2019<br>121213-1605-ESO            | Address 1 C0587EC0, Address 2 C0587EC0<br>Unavailable for import until all associated incidents are locked in EHR | Open   |         |
| <b>09/1</b><br>1705               | 09/14/2017 @ 02:05:05<br>NfirsImport2    | 276 Buck Bend, 233<br>Unavailable for import until all associated incidents are locked in EHR                     | Open   |         |
| 09/1<br>1705<br>                  | 09/14/2017<br>170914-1011-ESO            |                                                                                                    | Open   |         |
| 1705<br>0 <b>9/</b> 1<br>1705     | 09/06/2017 @ 02:45:33<br>170906-1222-ESO | Secret Word Street, afja;sdfijasdfioasjfasfasfasdf<br>E12, E117, E113                                             | Open   | -       |
|                                   | 08/31/2017<br>170831-1523-ESO            |                                                                                                    | Open   |         |

Patient care records can be filtered by unit for your convenience. Note that the only records that are available for import are locked records. Draft ePCRs that do not have unit information entered into them are unavailable for selection and pre-import inspection.

| 🕈 ESO 🔯 FIRE - INCIDENTS                                                          |                                                        | =     |
|-----------------------------------------------------------------------------------|--------------------------------------------------------|-------|
| selected view<br>Recent Draft 🗸 🗸                                                 | EHR Import - Incident # 170825-1318-ESO<br>Step 2 of 2 | Cance |
| 04/<br>16<br>05<br>04<br>05<br>05<br>05<br>05<br>05<br>05<br>05<br>05<br>05<br>05 |                                                        |       |
|                                                                                   |                                                        |       |

Click on any available record to open up the pre-import record.

Incident records that are locked will be importable into the fire system. Records that are not locked will not be available for import.

| + eso 🔯 Fire - INCIDENTS        |                                          |                                                                    |                                                    |        |         |
|---------------------------------|------------------------------------------|--------------------------------------------------------------------|----------------------------------------------------|--------|---------|
| securito view<br>Recent Draft ~ | EHR Import<br>Step 1 of 2                |                                                                    |                                                    | Cancel | Filters |
| <b>09/</b><br>Inde              | Sorted by Date Desce                     | nding                                                              | All Units                                          | ≡      | -       |
| 09/-<br>Mirs<br>09/1            | 12/31/9999<br>120417-0926-ESO            | Address 1 38B75363, Address<br>Unavailable for import until all as | 2 38B75363<br>sociated incidents are locked in EHR | Open   |         |
| 170.<br>09/1<br>170.            | 12/13/3333<br>121213-1546-ESO            | Address 1 3E1645E1, Address<br>Unavailable for import until all as | 2 3E1645E1<br>sociated incidents are locked in EHR | Open   |         |
| <b>09/</b> 1<br>170:            | 12/13/3333<br>121213-1525-ESO            | Address 1 90470D9C, Address<br>Unavailable for import until all as | 2 90470D9C<br>sociated incidents are locked in EHR | Open   |         |
| 09/<br>1705<br>09//             | 12/13/2019<br>121213-1606-ESO            | Address 1 4F5F4053, Address<br>Unavailable for import until all as | 2 4F5F4053<br>sociated incidents are locked in EHR | Open   |         |
| 09/1<br>1205                    | 12/13/2019<br>121213-1605-ESO            | Address 1 C0587EC0, Address<br>Unavailable for import until all as | 2 C0587EC0<br>sociated incidents are locked in EHR | Open   | -       |
| <b>09/1</b><br>1701             | 09/14/2017<br>170914-1011-ESO            | <br>Unavailable for import until all as                            | sociated incidents are locked in EHR               | Open   | -       |
| 09//<br>1705<br>09/1            | 09/06/2017 @ 02:45:33<br>170906-1222-ESO | Secret Word Street, afja;sdfija<br>E12, E117, E113                 | sdfioasjfasfasfasdf                                | Open   |         |
| 1705<br>09/7<br>1701            | 08/31/2017<br>170831-1523-ESO            | Unavailable for import until all as                                | sociated incidents are locked in EHR               | Open   |         |
| <b>09/1</b><br>1705             | 08/25/2017 @ 12:00:00<br>170825-1318-550 | 1200 Cat Mountain                                                  |                                                    | Open   |         |
| 09/1<br>170<br>09/1             |                                          |                                                                    |                                                    |        |         |
| 1705                            |                                          |                                                                    |                                                    |        |         |
|                                 |                                          |                                                                    |                                                    |        |         |

When two (or more) patient records are created for the same incident number, they should all be locked prior to importing, as only the information from the locked record(s) will be imported. For example, if only one record on a two-patient call is locked and the other is in draft status, any required information associated with the draft record will need to be entered manually.

On multi-patient incidents, ePCRs are matched based on Incident Number and Date of Service. All of the unit information for each associated patient care record will be imported; however, the NFIRS data will be imported only from the specific record that was selected for import.

|                                                                                 | FHR Import - Incident # 170906-1222-FS0                            | - |
|---------------------------------------------------------------------------------|--------------------------------------------------------------------|---|
| KECENL URAT V                                                                   |                                                                    |   |
| 0<br>17<br>17<br>17<br>17<br>17<br>17<br>17<br>17<br>17<br>17<br>17<br>17<br>17 | и<br>и<br>и<br>и<br>и<br>и<br>и<br>и<br>и<br>и<br>и<br>и<br>и<br>и |   |

Once a fire record has been imported from the ePCR system, if your agency has a CAD interface, the CAD button should be used to pull in statistical information from additional units that may have been dispatched to the scene. If your agency does not have a CAD interface, additional unit information will need to be entered manually, based on your agency's policies.

| 🕈 eso    | FIRE INCIDENT<br>170912-032812-ESO-000 | ~      |                   |     |        |       | VALIDATION 23 | G | ≡ |
|----------|----------------------------------------|--------|-------------------|-----|--------|-------|---------------|---|---|
| BASIC    |                                        | FIRE P | CASUALTY          | EMS | HAZMAT | WILDL | and .         |   |   |
|          |                                        |        |                   |     |        |       |               |   |   |
|          |                                        | 4      | Incident          |     |        |       |               |   |   |
| AID      |                                        |        | Incident Number   |     |        |       |               |   |   |
|          |                                        |        | 170912-032812-ESO |     |        | CAD   |               |   |   |
| LOCATION |                                        |        |                   |     |        |       |               |   |   |

### Creating from CAD

Creating a fire record by importing from CAD will create an ePCR with all of the dispatch-related information populated.

| 🕈 ESO 🔯 FIRE - INCIDI           | INTS                                                           |                       |        | =       |
|---------------------------------|----------------------------------------------------------------|-----------------------|--------|---------|
| SELECTED VIEW<br>Recent Draft ~ | CAD Import                                                     |                       | Cancel | Filters |
| 09/1<br>Incid                   | Sorted by Date Descending                                      | All Units             | =      |         |
| 09/1<br>Nfirs<br>09/1           | 09/14/2017 @ 17:26:39 1100 Old M<br>disonehere Units: Medic 1  | <b>ill</b><br>1 @ ESO | Import |         |
| 1705<br>                        | 09/12/2017 @ 10:54:21 1100 Old Mi<br>kkkosdjsddesd Units: E113 | ill.                  | Import |         |
| <b>09/</b><br>1705              | 09/12/2017 @ 10:54:21 1100 Old Mi<br>kkkosdjsd Units: Medic 1  | <b>ill</b><br>1 @ ESO | Import |         |
| 09/1<br>1705<br>                |                                                                |                       |        |         |
| 1705<br><b>09/</b><br>1705      |                                                                |                       | =      |         |
| <b>09/1</b><br>1705             |                                                                |                       | =      |         |
| 09/1<br>1705<br>09/1            |                                                                |                       |        |         |
| 1705<br>09/1<br>1705            |                                                                |                       |        |         |
| <b>09/</b><br>1709              |                                                                |                       | =      |         |
| <b>09/1</b><br>1705             |                                                                |                       | =      |         |
| 1706                            |                                                                |                       | =      |         |

Users will select the appropriate incident from the CAD Incidents screen. Reponses with the same Incident Number and Incident Date will be grouped together to show all relevant units that will be pulled into the fire record.

If a fire record is created prior to the end of an actual incident, Users can always use

the **CAD** button within the fire record to update the appropriate values prior to locking the report.

| <b>f</b> | eso   |              |                                 |          |     |        | VALIDATION 9 |
|----------|-------|--------------|---------------------------------|----------|-----|--------|--------------|
|          | BASIC | UNIT REPORTS | FIRE                            | CASUALTY | EMS | НАЗМАТ | WILDLAND     |
| INCIE    | ENT   |              | ြေ္ျပားdent                     |          |     |        |              |
| AID      |       |              | Incident Number<br>NfirsImport2 |          |     | CAD    |              |
| LOCA     | TION  |              |                                 |          |     |        |              |

### Managing Records

 $\equiv$ 

When you click on the icon, Users can print, unlock, attach files or delete the record, depending on the roles assigned to the User. Only Fire Managers can unlock or delete records.

| 🕈 CSO 🔯 FIRE - INCIDENTS                 |                                                                      |                                |         |
|------------------------------------------|----------------------------------------------------------------------|--------------------------------|---------|
| SELECTED VIEW VIEW VIEW VIEW             |                                                                      |                                | Filters |
|                                          | 6 records found from 08/15/2017 - 09/14/2                            | 017                            |         |
| 09/12/2017 10:56:51<br>kkkosdjsddesd     | <b>1231sdf</b><br>(324) - Motor vehicle accident with no injuries.   | F Shift                        | E       |
| 09/12/2017 02:25:54<br>170912-051304-ESO | N asdfsdfasdf<br>(1111) - fire building                              | Print<br>0000- 0800            |         |
| 09/12/2017 02:02:02<br>170912-090648-ESO | <b>asdfsdf</b><br>(5420) - Cute puppy                                | <br>0000-0800 Unlock           | =       |
| 09/11/2017 11:35:45<br>ВВВ8јјјВВ8јјјВВ   | <b>1100 OLD ML</b><br>(6111) - Dispatched and cancelled after ice cr | E13, E117<br>D Shift<br>Delete |         |
| 09/11/2017 02:22:44<br>170911-062721-ESO | <b>adsbb</b><br>(133) - Rail vehicle fire                            | E115<br>E Shift                |         |
| 09/05/2017 02:55:54<br>170905-111856-ESO | <b>123sd</b><br>(911) - Citizen complaint                            | <br>HF After Wach              |         |
|                                          | Showing 6 records                                                    |                                |         |

### Printing

Printed records are provided in a .pdf format that coincides with the National Fire Administration standards for forms.

**NOTE:** There is an option for **Enable Protected Printing** in the Admin Module. When active, the Enable Protected Printing setting hides sensitive fire service and private citizen data when an NFIRS record is printed. This includes the names on both the Fire Service Casualty and Civilian Casualty modules as well as the person/entities involved and owner name in the Basic Module. To enable/disable protected printing, contact your administrative staff.

#### Unlocking

Fire Managers can unlock NFIRS records by highlighting the desired record and clicking the Draft Status icon. Managers will be asked to verify their action in a pop-up box.

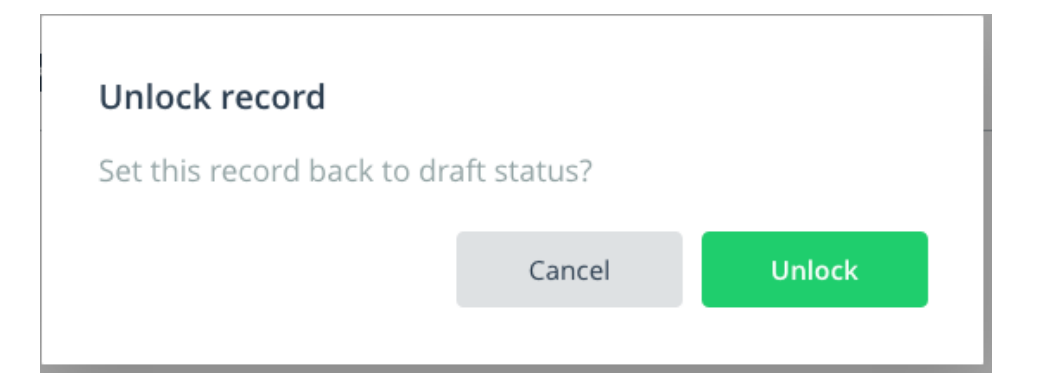

### Uploading

Attachments can ONLY be added to unlocked records.

Users can click the Upload button to attach supplemental documentation or files to the NFIRS records. Additionally, attachments can be accessed/added from within any NFIRS record by

clicking on the Attachment icon

Clicking the Add button allows Users to browse for the file they wish to attach. Once added to a record, attachments can be previewed and labeled with unique descriptions if necessary.

| Attachments          |                      |
|----------------------|----------------------|
| No attachments for   | this record          |
| Click Delow to add ( | ane                  |
|                      | Close Add Attachment |

#### Deleting

Only unlocked records can be deleted.

Fire Managers can delete NFIRS records by highlighting the desired record and clicking the Delete button. Managers will be asked to verify their action in a pop-up box.

| Delete record         |                       |        |
|-----------------------|-----------------------|--------|
| Are you sure you want | to delete this incide | ent?   |
|                       | Cancel                | Delete |

# **Other Navigational Features**

The Home icon in the upper left-hand corner of the page will take Users back to the ESO Suite home page. The Logout button on the upper right-hand corner of each page can be used to log out of the system from any page at any time, and the refresh button can be used to refresh the incident list if necessary.

# Inside an NFIRS Record

### **Editing Incidents**

An incident can be viewed (or edited) by clicking on its Incident Number on the incident list. The Basic-1 screen will appear.

**Note:** Due to the nature of NFIRS reporting, all Users within an agency will have access to draft records and can edit the records. To maintain privacy and security, once a record is locked, the only members who will have access to the record will be Supervisory and Management staff, and no fields will be editable.

| 🕈 eso        |              |                                      |                               |                      |        |          |
|--------------|--------------|--------------------------------------|-------------------------------|----------------------|--------|----------|
| BASIC        | UNIT REPORTS | Fire                                 | CASUALTY                      | EMS                  | Назмат | WILDLAND |
| INCIDENT     |              | ह्य <mark>ी</mark> Incident          |                               |                      |        |          |
| AID          |              | Incident Number<br>NfirsImport2      |                               |                      | CAD    |          |
| LOCATION     |              | Incident Date<br>09/14/2017          |                               | IRS Number<br>100629 |        |          |
| COUNTS       |              | Incident Type<br>(321) - EMS call, e | xcluding vehicle accident wit | :h injury            |        |          |
| LOSS         |              | Alarms                               |                               |                      |        |          |
| PERSON/OWNER |              | Station                              |                               |                      |        |          |
| NARRATIVE    |              | Shift REQUIRED                       |                               |                      |        |          |
|              |              | District REQUIRED                    |                               |                      | =      |          |
|              |              |                                      |                               |                      | ≣      |          |
|              |              | Injury Or Death None                 |                               |                      | ≡      |          |
|              |              | Fire Or Wildland                     |                               |                      |        |          |
|              |              | Hazardous Materials Re               | leased                        |                      | ≡      |          |
|              |              | Action Taken 1                       | ic life support (RLS)         |                      | =      |          |

### **NFIRS Navigation Bar**

From left to right, these are the features at the top of the page:

| ист | ремт           |   |                    | / Incident |          |      |        |                      | Attachn | nents |   |
|-----|----------------|---|--------------------|------------|----------|------|--------|----------------------|---------|-------|---|
|     | BASIC<br>BASIC |   | UNIT REPORTS       | RIRE.      | CASUALTY | EWIS | HAZMAT |                      | Print   |       |   |
| ¥   | eso            | ٢ | NFIRSIMPORT2-000 V |            |          |      |        | VALIDATION<br>ISSUES | ગ ૯     | ) =   | = |

- Home Button–Brings you back to the ESO Suite home page
- ESO Logo—Hover over this icon for fun
- Current Incident/Exposure Number

- Add Exposure Button
- Validations Issues Shows a current count of validation issues. Clicking on the icon will bring up a current validation summary from which Users can navigate directly to the individual fields listed to input data.
- CAD Notes Button-Allows access to notes mapped from CAD interfaces

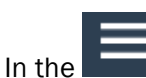

lcon you can do the following:

- Attachment Button–Allows access to or the addition of attachments to a record
- Print Icon–Allows printing of an NFIRS record from within the page

### Navigation

#### Jump-To

| INCIDENT      |
|---------------|
| AID           |
| LOCATION      |
| TIMES         |
| COUNTS        |
| LOSS          |
| PERSON/OWNER  |
| AUTHORIZATION |
| NARRATIVE     |

Each tab on the NFIRS report contains sub-sections of data. Clicking on the name of a subsection will navigate the User to that portion of the system immediately.

#### Lookup

When entering addresses, City and Zip-code designations can be looked up by entering data in the relevant field and clicking the magnifying glass. Doing so will bring up all possible combinations of City, State, County and Zip that are found in the national FIPS database. Users can then select the appropriate combination from the list to populate their record.

| City                             |   |
|----------------------------------|---|
| Austin                           |   |
| State                            |   |
| (TX) - Texas                     | ≡ |
| Zip                              |   |
| 73301                            | Q |
| County                           |   |
| Travis                           |   |
| Cross Street, USNG or Directions |   |
|                                  |   |
|                                  |   |

### Data Entry

Data can be entered into the fields by typing NFIRS code numbers or by free-text typing. As you enter information, the system will search for matches automatically. For example, try typing the word "fire" into the Incident Type field ...

| 🕈 eso         | UNIVERSITY HEIGHT | ·s-000 ∽ |                                  |                          |                                                    | VALIDATIO<br>ISSUE                                                     | ` 1 ດ ≡            |
|---------------|-------------------|----------|----------------------------------|--------------------------|----------------------------------------------------|------------------------------------------------------------------------|--------------------|
| BASIC         |                   | FIRE     |                                  | EMS                      | HAZMAT                                             | WILDLAND                                                               |                    |
| INCIDENT      |                   | 4        | Incident                         |                          | Incident                                           | Туре                                                                   | ок                 |
| AID           |                   |          | Incident Number                  |                          | Q fire                                             |                                                                        | ×                  |
| LOCATION      |                   |          | Incident Date                    | NFIRS Number             | (100) - Fi<br>(1000) - E                           | re, other<br>Brush <mark>fire</mark>                                   |                    |
| TIMES         |                   |          | 09/14/2017                       | <b>Ö</b> 0000463         | (111) - Bu                                         | uilding <mark>fire</mark>                                              |                    |
| COUNTS        |                   |          | (321) - EMS call, excluding vehi | cle accident with injury | (1111) - <mark>f</mark><br>(112) - <mark>Fi</mark> | <mark>ire</mark> building<br>r <mark>e</mark> s in structure other tha | an in a building   |
| PERSON/OWNER  |                   |          | Alarms                           |                          | (113) - Co                                         | ooking <mark>fire</mark> , confined to c                               | ontainer           |
| AUTHORIZATION |                   |          | Station                          |                          | (114) - Ch<br>or flue                              | himney or flue <mark>fire</mark> , confi                               | ned to chimney     |
| NARRATIVE     |                   |          | Shift                            |                          | (115) - In<br>confined                             | cinerator overload or ma                                               | stion fire         |
|               |                   |          | D Shift District REQUIRED        |                          | (110) - PC                                         | ommercial Compactor fir                                                | e, confined to     |
|               |                   |          |                                  |                          | rubbish<br>(118) - Tr                              | ash or rubbish <mark>fire</mark> , conta                               | ained              |
|               |                   |          | None                             |                          | (120) - <mark>Fi</mark><br>other                   | r <mark>e</mark> in mobile prop. used a                                | is a fixed struc., |
|               |                   |          | Fire Or Wildland                 |                          | (121) - <mark>Fi</mark><br>residenc                | r <mark>e</mark> in mobile home used a<br>e                            | as fixed           |
|               |                   |          | Hazardous Materials Released     |                          | (122) - <mark>Fi</mark><br>vehicle                 | r <mark>e</mark> in motor home, camp                                   | er, recreational   |

### **Active Validation**

The ESO NFIRS reporting program has built-in, real-time validation functionality. At the top of the screen, active the NFIRS Module Tabs will display a yellow warning sign, depending on the state of the information found on that page of the document. If the yellow warning goes away, it indicates all mandatory items have been answered. If the yellow warning sign remains, there are mandatory data points within that module which still need to be documented.

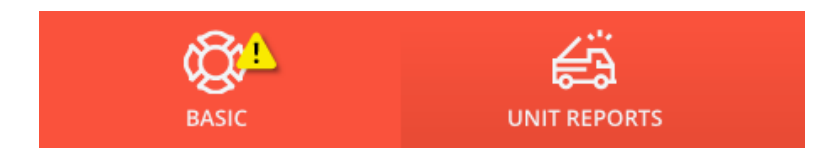

Additionally, there is a count of validation issues in the upper right-hand corner of the screen.

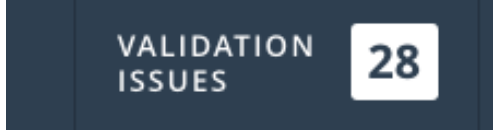

Clicking on the icon will bring up a current validation summary from which Users can navigate directly to the individual fields listed to input data.

| Validation Errors                     | ок                              |
|---------------------------------------|---------------------------------|
| ~ 1                                   | Basic Tab                       |
| 21                                    | Fire Or Wildland                |
| VALIDATION ISSUES<br>On this exposure | Required                        |
|                                       | Incident City                   |
| 1                                     | Required                        |
| L .                                   | Incident State                  |
| On this Incident                      | Required                        |
|                                       | Incident Street Or Highway Name |
|                                       | Required                        |
|                                       | Incident Zip                    |
|                                       | Required                        |
|                                       | Location Type                   |
|                                       | Required                        |
|                                       | Est. Content Losses             |
|                                       | Required                        |
|                                       | Est. Property Losses            |
|                                       | Required                        |
|                                       | Unit Reports Tab                |
|                                       | Priority                        |
|                                       | Required                        |
|                                       | Dispatch Time                   |
|                                       | Required                        |
|                                       | Enroute Time                    |
|                                       | Required                        |

Mandatory fields within the program have a required red box. When the User has entered a valid entry, the required box will disappear.

| Injury Or Death  | REQUIRED |  | = |
|------------------|----------|--|---|
| Fire Or Wildland | REQUIRED |  | = |

### **NFIRS Module Tabs**

When the User selects an incident to complete the incident is presented to the User. The navigation tabs are used to navigate between NFIRS sections. The presence of these tabs is controlled from within the Admin console. Some modules may be turned off, depending on your local NFIRS reporting requirements. The EMS module is turned off by default for any agencies using the ESO ePCR system.

Depending on the NFIRS Incident Type selected and other factors, various modules will be activated for data entry. Active modules have white labels, while inactive modules have black labels.

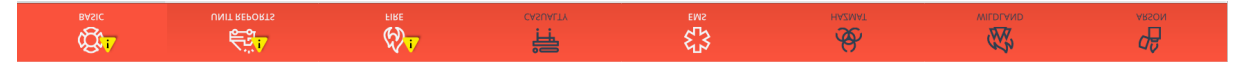

Available Modules:

- Basic
- Unit reports
- Fire
- Casualty
- EMS (Normally Deactivated)
- HazMat
- Wildland
- Arson

### Basic

The Basic module represents the general information that the NFIRS requires on all incidents. Data entered into the various fields in this section will cause other sections of the program to open for additional data entry/validation.

| + eso         | 51RE INCIDENT<br>170912-032812-ESO | -000 ~ |                              |                  |        |       | VALIDATION<br>ISSUES 23 | ഒ ≡   |
|---------------|------------------------------------|--------|------------------------------|------------------|--------|-------|-------------------------|-------|
| ¢۲ <u>۰</u>   | <b>€</b> <sup>3</sup>              | ¢)^    | テ                            | ្រះ              | æ      | ۶.    | 2                       | 48    |
| BASIC         | UNIT REPORTS                       | FIRE   | CASUALIY                     | EMS              | HAZMAI | WILDL | and .                   | ARGUN |
| INCIDENT      |                                    | 4      | Incident                     |                  |        |       |                         |       |
| AID           |                                    |        | Incident Number              |                  |        |       |                         |       |
| LOCATION      |                                    |        | 170912-032812-ESO            |                  |        | CAD   |                         |       |
|               |                                    |        | Incident Date                | NFIRS Number     |        |       |                         |       |
| TIMES         |                                    |        | 09/12/2017                   | <b>Ö</b> 0000459 |        |       |                         |       |
| COUNTS        |                                    |        | Incident Type                |                  |        |       |                         |       |
|               |                                    |        | (143) - Grass fire           |                  |        | =     |                         |       |
| LOSS          |                                    |        | Alarms                       |                  |        |       |                         |       |
| PERSON/OWNER  |                                    |        |                              |                  |        |       |                         |       |
| AUTHORIZATION |                                    |        | Station                      |                  |        |       |                         |       |
| AUTHORIZATION |                                    |        |                              |                  |        |       |                         |       |
| NARRATIVE     |                                    |        | Shift REQUIRED               |                  |        |       |                         |       |
|               |                                    |        |                              |                  |        | ≡     |                         |       |
|               |                                    |        | District                     |                  |        |       |                         |       |
|               |                                    |        | District 1                   |                  |        | ≡     |                         |       |
|               |                                    |        | Injury Or Death REQUIRED     |                  |        |       |                         |       |
|               |                                    |        |                              |                  |        | ≡     |                         |       |
|               |                                    |        | Fire Or Wildland REQUIRED    |                  |        |       |                         |       |
|               |                                    |        |                              |                  |        | ≡     |                         |       |
|               |                                    |        | Hazardous Materials Released |                  |        |       |                         |       |
|               |                                    |        |                              |                  |        | ≡     |                         |       |

The default Incident Number generated by the NFIRS system is a date/time stamp of when the incident was added to the agency's database. This can be replaced manually by the appropriate number OR imported through CAD/ePCR record system.

Every incident entered into the database will have an auto-populated NFIRS Number that cannot be edited by the agency. This number format is specified by the NFA and is reported to the local NFIRS authority as a key identifier.

Certain choices made in the Incident Info section will drive documentation requirements in other areas of the report. Examples include:

- Selecting a "(111) Building fire" incident type will open the Fire module.
- Selecting a "(143) Grass fire" incident type will enable Users to select which module they want to document Fire or Wildland.
- Under Injury or Death, selecting a casualty type will activate the Casualty Module.
- Selecting a HazMat Release value of "(0) Special HazMat actions required or spill >= 55 gal." will allow data entry in the HazMat module.

Other sections of data entry for the Basic Module include:

- Aid
- Location
- Times
- Counts
- Loss

- Person/Owner
- Authorization
- Narrative

### **Unit Reports**

The Unit Reports module allows your agency to track information on units and personnel that respond to an incident. It also allows for unit narratives to track what each unit did within the incident.

| A | eso   |                                              | S-000 ∽                                                  |                                               |                                                |                         |                          |             |       | VALIDATION<br>ISSUE | 1     | ≡ |
|---|-------|----------------------------------------------|----------------------------------------------------------|-----------------------------------------------|------------------------------------------------|-------------------------|--------------------------|-------------|-------|---------------------|-------|---|
|   | BASIC |                                              | FIRE                                                     |                                               |                                                | EMS                     |                          | надмат      | WILDL | AND                 | ARSON |   |
|   |       |                                              |                                                          | Units                                         | Reports                                        | Personne                | I                        |             |       |                     |       |   |
|   |       | E1 – Edit<br>(2) - EMS                       |                                                          | <b>Dispatch</b><br>08:00:00                   | <b>Enroute</b> 08:05:00                        | <b>Arrival</b> 08:07:00 | <b>Clear</b><br>08:10:00 | In District | =     |                     |       |   |
|   |       | EMERGENT<br>1 ACTIONS - Vi<br>1 ACTIONS - Vi | ew ESO, ADMIN<br>ew CURTIS, WELLS                        | Unit Actions<br>(32) - Provide l<br>Narrative | basic life suppo                               | rt (BLS)                |                          |             |       |                     |       |   |
|   |       | 1 ACTIONS 1                                  | W GANDRAPU, LALITA<br>WALLWORK, CAYLA<br>ULASTY, EFIRSTY | , nor i ol ol oroni o                         | ցույս, այս այս այս այս այս այս այս այս այս այս |                         |                          |             |       |                     |       |   |
|   |       | 0 ACTIONS                                    | Last Name EC3500D0, Fi<br>Last Name E6BEF119, Fi         |                                               |                                                |                         |                          |             |       |                     |       |   |
|   |       |                                              |                                                          |                                               |                                                |                         |                          |             |       |                     |       |   |
|   |       |                                              |                                                          |                                               |                                                |                         |                          |             |       |                     |       |   |
|   |       |                                              |                                                          |                                               |                                                |                         |                          |             |       |                     |       |   |

# Fire

The Fire module represents specific information that the NFA requires on all fire-related incidents. Information can only be entered into the Fire module if the incident type meets NFA criteria for reporting fire-related specifics. Data entered into the various fields in this section will cause other sections of the program to open for data entry/validation. Sections in the Fire module include:

| + eso                                                          | 51RE INCIDENT<br>170908-045135-ESO-0 | 000 ~           |                                    |                  |                 |         | VALIDATION 26 | G     | ≡ |
|----------------------------------------------------------------|--------------------------------------|-----------------|------------------------------------|------------------|-----------------|---------|---------------|-------|---|
| BASIC                                                          |                                      | EIRE            |                                    | EMS              | HAZMAT          | WILDIAN |               | ARSON |   |
|                                                                | on the on o                          | A second second |                                    |                  |                 |         |               |       |   |
| SITE INFO                                                      |                                      | í               | Site Info                          |                  |                 |         |               |       |   |
| MATERIALS                                                      |                                      |                 | Alarms                             |                  |                 |         |               |       |   |
| IGNITION                                                       |                                      |                 | # of Acres Burned                  |                  |                 |         |               |       |   |
| EQUIPMENT                                                      |                                      |                 |                                    |                  | Less Than One   |         |               |       |   |
| MOBILE                                                         |                                      |                 | # of Residential units in building |                  | Not Residential |         |               |       |   |
| STRUCTURE                                                      |                                      |                 | # of Buildings Involved            |                  |                 |         |               |       |   |
| PROTECTIVE SYSTEMS                                             |                                      |                 |                                    |                  | None            |         |               |       |   |
|                                                                |                                      |                 |                                    |                  |                 |         |               |       |   |
|                                                                |                                      | ≣               | On-Site Materials                  |                  |                 |         |               |       |   |
|                                                                |                                      |                 | Material ld 1                      | Storage Use Id 1 |                 |         |               |       |   |
|                                                                |                                      |                 | Material ld 2                      | Storage Use Id 2 |                 |         |               |       |   |
|                                                                |                                      |                 |                                    |                  |                 |         |               |       |   |
|                                                                |                                      |                 | Material Id 3                      | Storage Use Id 3 |                 |         |               |       |   |
|                                                                |                                      |                 |                                    |                  |                 |         |               |       |   |
|                                                                |                                      |                 |                                    |                  |                 |         |               |       |   |
| Sita Info                                                      |                                      | 45              | Ignition                           |                  |                 |         |               |       |   |
| Materials<br>Equipmen<br>Mobile Pro<br>Structure<br>Protective | lgnition<br>t<br>operty<br>Systems   |                 |                                    |                  |                 |         |               |       |   |

### Casualty

The Casualty module represents the information that is pertinent to civilian and/or fire servicerelated injuries or deaths. This module will not be available for data entry unless the appropriate value is selected on the Incident Details section of the Basic module. Only certain incident types will allow information to be populated in this module, based on NFA standards. For example, EMS-related incidents cannot include civilian injury or death data; such information must be documented in a patient care reporting system outside of the Casualty module. The two sections of the Casualty module include:

| A | eso 💈 | FIRE INCIDENT<br>170908-045135-ESO-0 | 00 ~                  |             |       |             | 1        | validation 29 | G     | ≡ |
|---|-------|--------------------------------------|-----------------------|-------------|-------|-------------|----------|---------------|-------|---|
|   | BASIC |                                      | FIRE                  |             | EMS E | HAZMAT      | WILDLAND |               | ARSON |   |
|   |       | INJURED PERSON                       | Civilian Casual       | ty          |       |             | ок       |               |       |   |
|   |       | INJURY INFO                          | Injured               | l Person    |       |             |          |               |       |   |
|   |       | INJURY LOCATION                      | Gender                | REQUIRED    |       |             | =        |               |       |   |
|   |       | REMARKS                              | Date Of Bi            | th REQUIRED |       | Age Estimat | ed       |               |       |   |
|   |       |                                      | Calculated            | Age         |       |             |          |               |       |   |
|   |       |                                      | – – – –<br>First Name |             |       |             |          |               |       |   |
|   |       |                                      |                       |             |       |             |          |               |       |   |
|   |       |                                      | Middle Init           | lal         |       |             |          |               |       |   |
|   |       |                                      | Last Name             |             |       |             |          |               |       |   |
|   |       |                                      | Suffix                |             |       |             | ≡        |               |       |   |
|   |       |                                      | Race                  |             |       |             | -        |               |       |   |
|   |       |                                      | Ethnicity             |             |       |             | =        |               |       |   |
|   |       |                                      |                       |             |       |             | =        |               |       |   |

Civilian Fire Service

# EMS

The EMS module may be turned on in your system. By default, this module is not active and will typically be active only if you are not using another method to document patient care information. Basic patient care information can be documented here as required.

# HAZMAT

The HazMat module represents the specific information related to hazardous materialsrelated incidents. It is activated by selecting the appropriate choice in the Incident Details section of the Basic module. The sections of the HazMat module include:

| A                    | eso                                           | FIRE INCIDENT<br>170908-045135-ESO-000 | ~    |                                   |     |   |   | VALIDATION | 29 🕠  |  |
|----------------------|-----------------------------------------------|----------------------------------------|------|-----------------------------------|-----|---|---|------------|-------|--|
|                      | BASIC                                         |                                        | EIRE |                                   |     | } |   |            | ARSON |  |
|                      | DASIC                                         |                                        | TINC | CASUALT                           | Em3 |   |   |            | ANSON |  |
| HAZ                  | MAT INFO                                      |                                        | (i)  | Hazmat Info                       |     |   |   |            |       |  |
| CHE                  | MICALS                                        |                                        |      | HazMat Disposition <b>REQUIRE</b> | D   |   | = |            |       |  |
| RELE                 | EASE INFO                                     |                                        |      | HazMat Civ. Deaths                |     |   |   |            |       |  |
| FACT                 | FORS                                          |                                        |      |                                   |     |   |   |            |       |  |
| VEHI                 | ICLE                                          |                                        |      | HazMat Civ. Injuries              |     |   |   |            |       |  |
| EQU                  | IPMENT                                        |                                        |      | HazMat Action-1                   |     |   | _ |            |       |  |
|                      |                                               |                                        |      | HazMat Action-2                   |     |   | = |            |       |  |
|                      |                                               |                                        |      | HazMat Action-3                   |     |   |   |            |       |  |
|                      |                                               |                                        |      |                                   |     |   |   |            |       |  |
|                      |                                               |                                        | Ä    | Chemicals                         |     |   |   |            |       |  |
|                      |                                               |                                        |      | Add                               |     |   |   |            |       |  |
|                      |                                               |                                        | 墨    | Release Info                      |     |   |   |            |       |  |
|                      |                                               |                                        |      | Cause of Release REQUIRED         |     |   |   |            |       |  |
| Ha<br>Cl<br>In<br>Ve | azmat In<br>hemicals<br>fo Facto<br>ehicle/Ec | nfo<br>s Release<br>rs<br>quipment     |      |                                   |     |   |   |            |       |  |

# Wildland

The Wildland module represents the specific information related to outdoor fire-related incidents. It is activated by selecting the appropriate choices in the Incident Details section of the Basic module. The sections of the Wildland module include:

| A    | eso             | 170908-045135-ESO-000 | ~    |                                  |                    |        |         | VALIDATION 29 | G     | ≡ |
|------|-----------------|-----------------------|------|----------------------------------|--------------------|--------|---------|---------------|-------|---|
|      | BASIC           |                       | FIRE |                                  | EMS                | HAZMAT | WILDLAR | 1<br>ND       | ARSON |   |
|      |                 |                       |      |                                  |                    |        |         |               |       |   |
| LOC  | ATION           |                       | 0    | Location                         |                    |        |         |               |       |   |
| WE   | ATHER           |                       |      | Area Type REQUIRED               |                    |        | _       |               |       |   |
| FIRI | E BEHAVIOR      |                       |      |                                  |                    |        | =       |               |       |   |
| CAL  | JSE AND FACTORS |                       |      | Type of Right-of-Way             |                    |        | ≡       |               |       |   |
| ACF  | EAGE            |                       |      | Distance from Right-of-Way       |                    |        |         |               |       |   |
| PRC  | PERTY           |                       |      |                                  |                    |        |         |               |       |   |
| PER  | SON RESPONSIBLE |                       |      | Alternate Location Specification |                    |        | ≡       |               |       |   |
|      |                 |                       |      | Latitude                         |                    |        |         |               |       |   |
|      |                 |                       |      |                                  |                    |        |         |               |       |   |
|      |                 |                       |      | Longitude                        |                    |        |         |               |       |   |
|      |                 |                       |      | Township                         | Township Direction |        |         |               |       |   |
|      |                 |                       |      |                                  |                    |        |         |               |       |   |
|      |                 |                       |      | Range                            | Range Direction    |        |         |               |       |   |
|      |                 |                       |      | Section                          |                    |        |         |               |       |   |
|      |                 |                       |      |                                  |                    |        |         |               |       |   |
|      |                 |                       |      | Subsection                       |                    |        |         |               |       |   |
|      |                 |                       |      |                                  |                    |        |         |               |       |   |
|      |                 |                       |      |                                  |                    |        |         |               |       |   |

Location Weather Fire Behavior Cause and Factors Acreage Property Person Responsible

### Arson

The Arson module represents the specific information related to suspicious fire-related incidents. It is activated by selecting the appropriate choices related to Cause of Ignition in the Fire module or the Wildland module, depending on the Incident Type. The sections of the Arson module include:

| A   | eso      | FIRE INCIDENT<br>170908-045135-ESO-000 | ~    |                                        |      |         |           | VALIDATION 32 | 2     | =   |
|-----|----------|----------------------------------------|------|----------------------------------------|------|---------|-----------|---------------|-------|-----|
|     | RASIC    |                                        |      |                                        | EMS  | HAZTMAT |           |               |       | , v |
|     | BASIC    |                                        | TIKE | CABALIT -                              | Lins |         | THE BUILT |               | ARSON |     |
| AG  | ENCY     |                                        | 8    | Agency Referred To                     |      |         |           |               |       |     |
| CA  | SE INFO  |                                        |      | Agency                                 |      |         |           |               |       |     |
| AR  | SON INFO |                                        |      |                                        |      | Other   |           |               |       |     |
| IUV | /ENILE   |                                        |      | Phone Number                           |      |         |           |               |       |     |
|     |          |                                        |      |                                        |      |         |           |               |       |     |
| REI | MARKS    |                                        |      | Case Number                            |      |         |           |               |       |     |
|     |          |                                        |      | ORI                                    |      |         |           |               |       |     |
|     |          |                                        |      |                                        |      |         |           |               |       |     |
|     |          |                                        |      | F                                      |      |         |           |               |       |     |
|     |          |                                        |      |                                        |      |         |           |               |       |     |
|     |          |                                        |      | FD                                     |      |         |           |               |       |     |
|     |          |                                        |      | Address                                |      |         |           |               |       |     |
|     |          |                                        |      | Address                                |      | Edit    |           |               |       |     |
|     |          |                                        |      |                                        |      |         |           |               |       |     |
|     |          |                                        | (i)  | Case Info                              |      |         |           |               |       |     |
|     |          |                                        |      | Case Status                            |      |         |           |               |       |     |
|     |          |                                        |      |                                        |      | ≣       |           |               |       |     |
|     |          |                                        |      | Availability Of Material First Ignited |      |         |           |               |       |     |
|     |          |                                        |      |                                        |      | ≡       |           |               |       |     |
|     |          |                                        |      |                                        |      |         |           |               |       |     |

Agency Case Info Arson Info Juvenile Remarks